PROCEDIMIENTO INSCRIPCION DE EQUIPOS y TENIS Y PADEL DE LA COMPETICION INTERNA

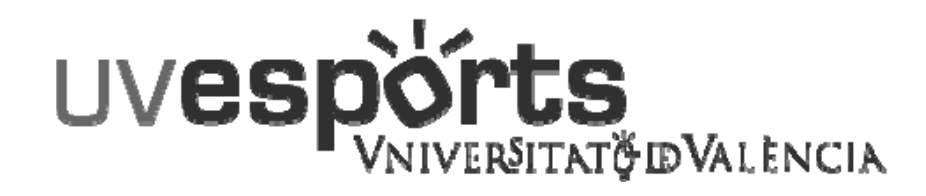

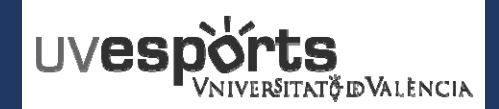

- 1. Enlace WEB Servicio de DEPORTES
- 2. Acceso Portal de Inscripción
- 3. <u>Seleccionar: "Inscripción de Equipos"</u>
- 4. <u>Seleccionar: "Centro"</u>
- 5. Aplicar los Filtros en función de la competición y categoría
- 6. <u>Seleccionar la competición</u>
- 7. Escribir el nombre del equipo atendiendo a la normativa en cada caso
- 8. <u>Confirmar la compra y realizar el pago a través de la pasarela de Pago</u>

## **GESTION DE LOS EQUIPOS\_DELEGADOS / Tenis y Padel**

- 1. Dentro de la aplicación, seleccionar MI CUENTA Equipos
- 2. En la competición que se quiera añadir jugadores, seleccionar: "JUGADORES"
- 3. En la pantalla de jugadores, seleccionar la pestaña de "INVITACIONES"
- 4. <u>Seleccionar "INVITAR"</u>
- 5. Escribir el correo OFICIAL de la Universitat del deportista que se pretenda invitar y enviar invitación

## **GESTION DE LAS INVITACIONES**

- 1. <u>Recepción del correo de invitación</u>
- 2. Acceder a la aplicación
- 3. Dentro de la aplicación, seleccionar MI CUENTA Equipos
- 4. <u>Seleccionar "JUGADORES" en la parte derecha de los datos del equipo</u>
- 5. Acceder al apartado de "INVITACIONES"
- 6. ACEPTAR o RECHAZAR la invitación realizada para formar parte de un equipo

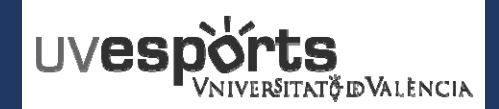

- 1. Enlace WEB Servicio de DEPORTES
- 2. Acceso Portal de Inscripción
- 3. <u>Seleccionar: "Inscripción de Equipos"</u>
- 4. <u>Seleccionar: "Campus"</u>
- 5. Aplicar los Filtros en función de la competición y categoría
- 6. <u>Seleccionar la competición</u>
- 7. Escribir el nombre del equipo atendiendo a la normativa en cada caso
- 8. Confirmar la compra y realizar el pago a través de la pasarela de Pago

#### GESTION DE LOS EQUIPOS\_DELEGADOS / Tenis y Pade

- 1. Dentro de la aplicación, seleccionar MI CUENTA Equipos
- 2. En la competición que se quiera añadir jugadores, seleccionar: "JUGADORES"
- 3. En la pantalla de jugadores, seleccionar la pestaña de "INVITACIONES"
- 4. <u>Seleccionar "INVITAR"</u>
- 5. Escribir el correo OFICIAL de la Universitat del deportista que se pretenda invitar y enviar invitación

## GESTION DE LAS INVITACIONES

- 1. Recepción del correo de invitación
- 2. Acceder a la aplicación
- 3. Dentro de la aplicación, seleccionar MI CUENTA Equipos
- 4. <u>Seleccionar "JUGADORES" en la parte derecha de los datos del equipo</u>
- 5. Acceder al apartado de "INVITACIONES"
- 6. ACEPTAR o RECHAZAR la invitación realizada para formar parte de un equipo

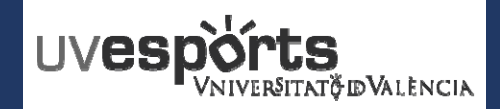

1. Enlace WEB Servicio de DEPORTES

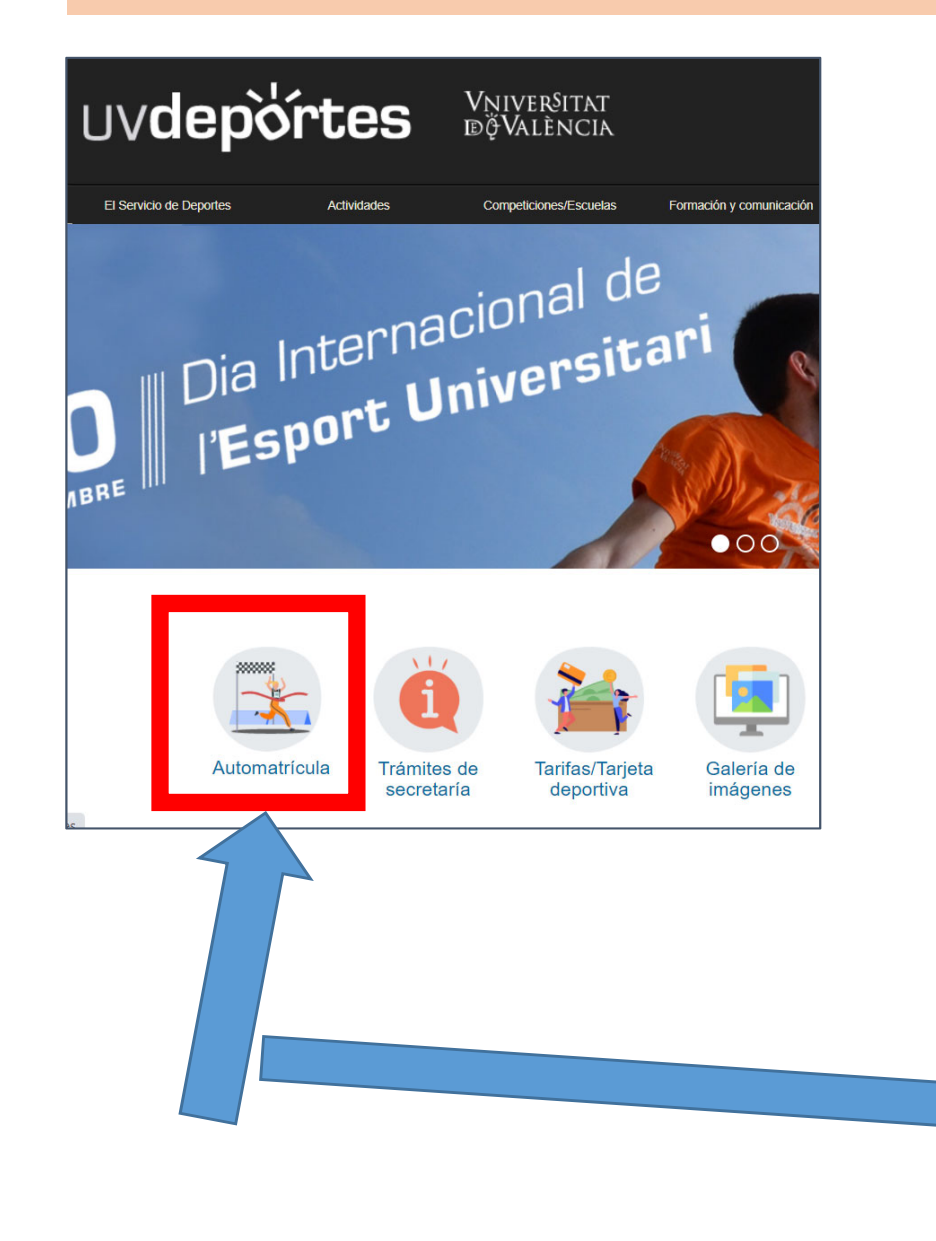

https://www.uv.es/uvweb/servicio-educacion-fisicadeportes/es/automatricula-1286216001952.html

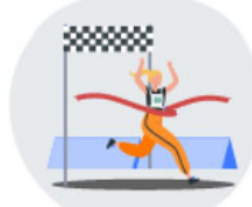

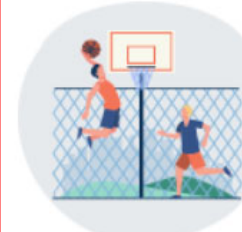

Automatrícula. Competición interna deportes colectivos

Automatrícula: cursos / actividades / escuelas / competición interna deportes individuales

Consulta la Guía de inscripción de deportes colectivos

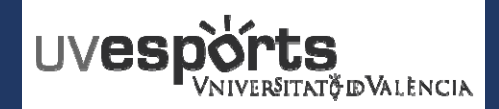

2. Acceso Portal de Inscripción

https://uv.i2a.es/CronosWEB/Login

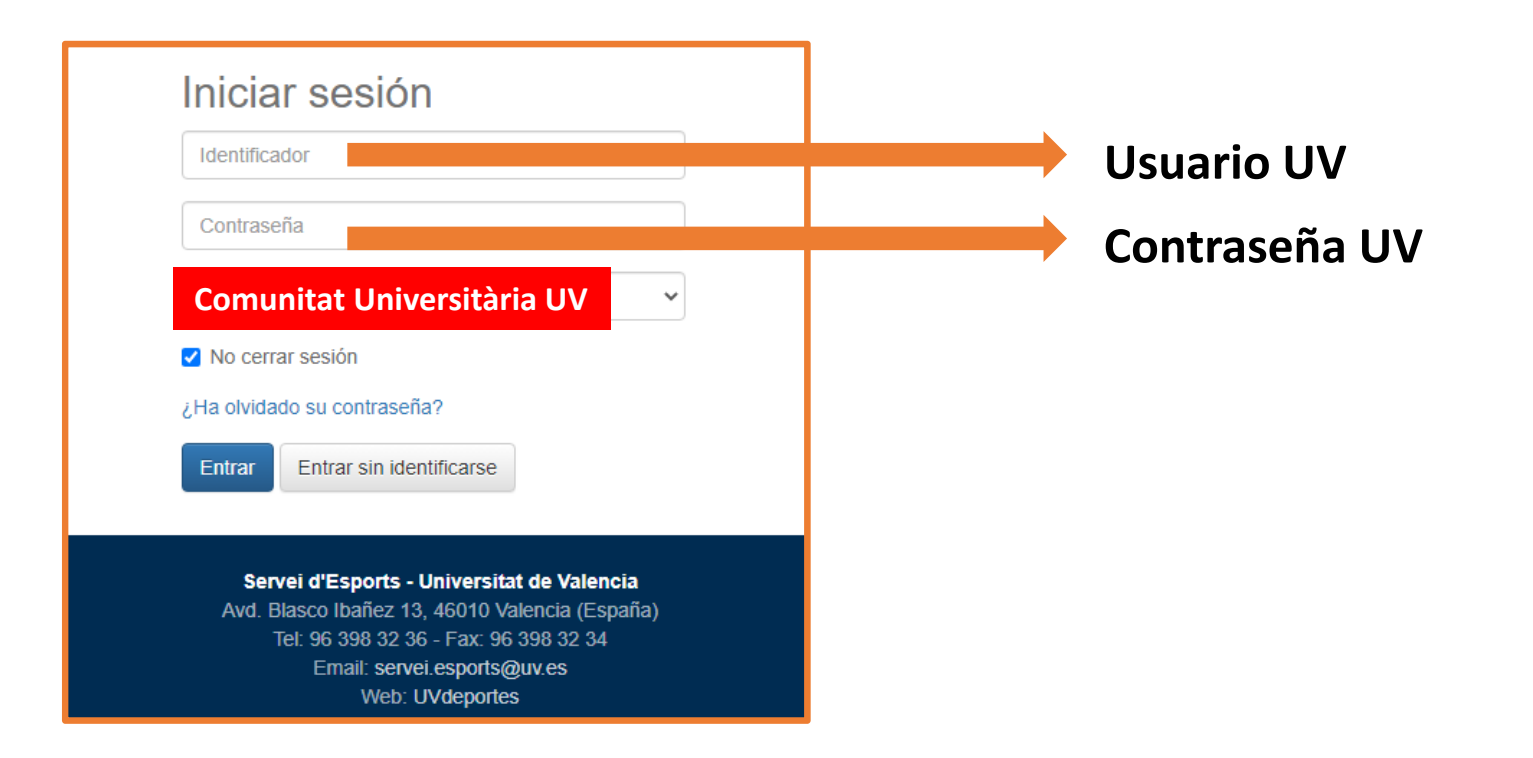

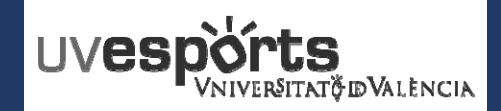

**3.** Seleccionar: "Inscripción de Equipos"

## Competiciones Sesport UV

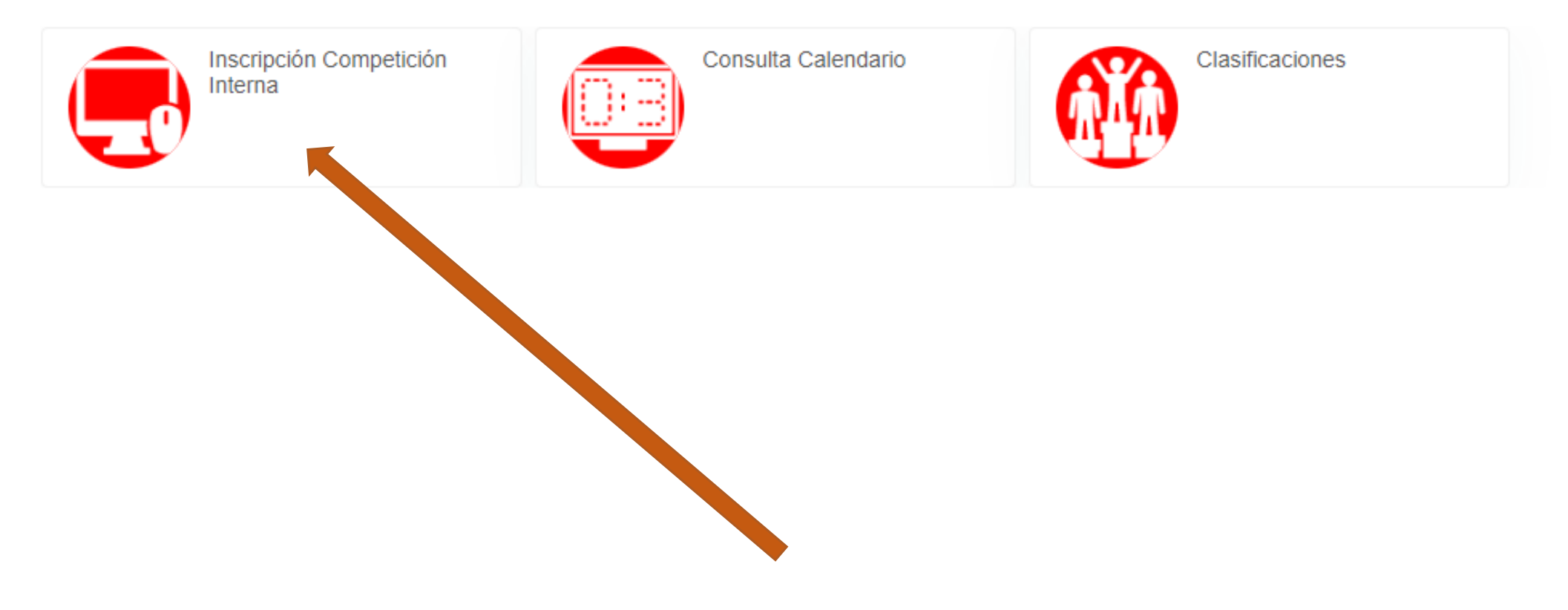

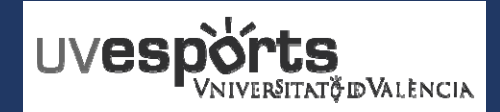

- 4. Seleccionar: "Campus" o "Competición Tenis y Padel"
- \_ Se debe seleccionar el campus en el caso de los deportes colectivos
- \_ En el caso de la competición de Tenis y Padel, seleccionar la opción específica de Tenis y Padel

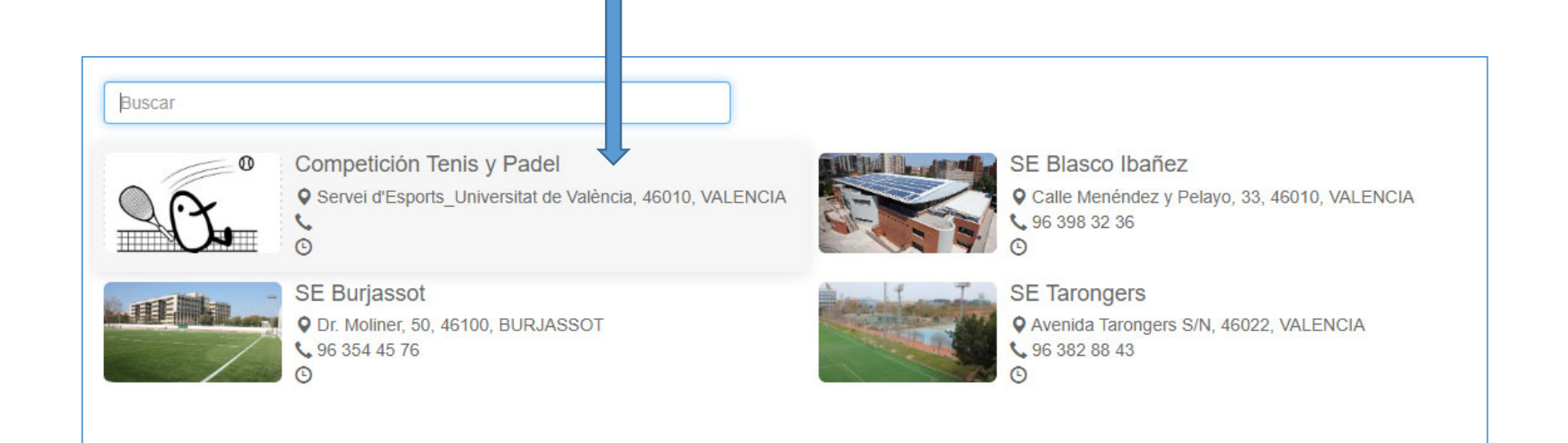

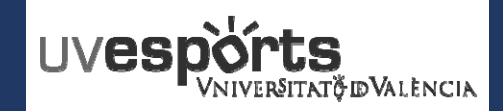

5. Aplicar los Filtros en función de la competición y categoría

\_ Se debe seleccionar el deporte y categoría correspondiente para realizar una mejor búsqueda de los grupos de competición

\_ Para volver a filtrar, hay que dejar los campos en blanco y volver a hacer la selección

| Centro SE Blasco Ibanyez |                                                |             |                               |        |        |
|--------------------------|------------------------------------------------|-------------|-------------------------------|--------|--------|
| Filtros 🔺                |                                                |             |                               |        |        |
| Temporada                | 2021/2022                                      | ~           |                               |        |        |
| Deporte                  | FUTBOL 7                                       | ~           |                               |        |        |
| Categoría                | UV - mixto                                     | ~           |                               |        |        |
|                          |                                                | 11 resultad | o(s) Buscar en los resultados | ۹ .    | 10 🗸   |
| Grupo                    |                                                | 14 1        | Femporada                     | Plazas | Libres |
|                          | BI_ Fútbol 7 - GRUPO A - Lunes 13:00-15:00     |             | 2021/2022                     | 4      | 4      |
|                          | BI_ Fútbol 7 - GRUPO B - Lunes 16:00-18:00     |             | 2021/2022                     | 4      | 4      |
|                          | BI_ Fútbol 7 - GRUPO C - Lunes 20:00-22:00     |             | 2021/2022                     | 4      | 4      |
|                          | BI_ Fútbol 7 - GRUPO D - Martes 17:00-19:00    |             | 2021/2022                     | 4      | 4      |
|                          | BI_ Fútbol 7 - GRUPO E - Miércoles 13:00-15:00 |             | 2021/2022                     | 4      | 4      |

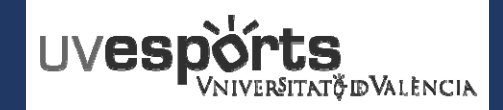

## **INSCRIPCION DE EQUIPOS / Tenis y Padel**

- 6. Seleccionar la competición
- \_ Seleccionar la competición en el ICONO que aparece al situar el ratón en la parte derecha de "plazas"

| < Inscripción (          | de equipos                                                                                                    |                                                                                         |                                                      |        |               |
|--------------------------|----------------------------------------------------------------------------------------------------|-----------------------------------------------------------------------------------------|------------------------------------------------------|--------|---------------|
| Centro SE Blasco Ibanyez |                                                                                                    |                                                                                         |                                                      |        |               |
| Filtros 🔺                |                                                                                                    |                                                                                         |                                                      |        |               |
| Temporada                | 2021/2022                                                                                                    | ~                                                                                       |                                                      | Plazas | Libres        |
| Deporte                  | FUTBOL 7                                                                                                    | ~                                                                                       |                                                      |        |               |
| Categoría                | UV - mixto                                                                                                    | ~                                                                                       |                                                      |        | 4• • • 4      |
|                          |                                                                                                    | 11 resultado(s) Buscar en los resultados                                                | Q - 10 -                                             |        | 4 Seleccionar |
| Grupo                    |                                                                                                    | ↓≟ Temporada                                                                            | Plazas Libres                                        |        |               |
|                          | BI_ Fútbol 7 - GRUPO A - Lunes 13:00-15:00                                                                                                    | 2021/2022                                                                               | 4. > 4                                               |        |               |
|                          | BI_Fútbol 7 - GRUPO B - Lunes 16:00-18:00                                                                                                    | 2021/2022                                                                               | 4 Seleccionar                                        |        |               |
|                          |                                                                                                    | 2021/2022                                                                               |                                                      |        |               |
|                          | BI_ Fútbol 7 - GRUPO C - Lunes 20:00-22:00                                                                                                    | 2021/2022                                                                               | 4 4                                                  |        |               |
|                          | BI_ Fútbol 7 - GRUPO D - Lunes 20:00-22:00<br>BI_ Fútbol 7 - GRUPO D - Martes 17:00-19:00                                                                                                    | 2021/2022                                                                               | 4 4 4 4 4                                            |        |               |
|                          | BIFútbol 7 - GRUPO C - Lunes 20:00-22:00   BIFútbol 7 - GRUPO D - Martes 17:00-19:00   BIFútbol 7 - GRUPO E - Miércoles 13:00-15:00                                                                                                    | 2021/2022<br>2021/2022<br>2021/2022                                                     | 4 4<br>4 4<br>4 4                                    |        |               |
|                          | BIFútbol 7 - GRUPO C - Lunes 20:00-22:00   BIFútbol 7 - GRUPO D - Martes 17:00-19:00   BIFútbol 7 - GRUPO E - Miércoles 13:00-15:00   BIFútbol 7 - GRUPO F - Miércoles 16:30-18:30                                                                                                    | 2021/2022<br>2021/2022<br>2021/2022<br>2021/2022                                        | 4 4<br>4 4<br>4 4<br>4 4                             |        |               |
|                          | BL_Fútbol 7 - GRUPO C - Lunes 20:00-22:00   BL_Fútbol 7 - GRUPO D - Martes 17:00-19:00   BL_Fútbol 7 - GRUPO E - Miércoles 13:00-15:00   BL_Fútbol 7 - GRUPO F - Miércoles 16:30-18:30   BL_Fútbol 7 - GRUPO G - Miércoles 20:00-22:00                                                                                           | 2021/2022<br>2021/2022<br>2021/2022<br>2021/2022<br>2021/2022                           | 4 4<br>4 4<br>4 4<br>4 4<br>4 4                      |        |               |
|                          | BIFútbol 7 - GRUPO C - Lunes 20:00-22:00   BIFútbol 7 - GRUPO D - Martes 17:00-19:00   BIFútbol 7 - GRUPO E - Miércoles 13:00-15:00   BIFútbol 7 - GRUPO F - Miércoles 16:30-18:30   BIFútbol 7 - GRUPO G - Miércoles 20:00-22:00   BIFútbol 7 - GRUPO G - Miércoles 15:00-17:00                                                 | 2021/2022<br>2021/2022<br>2021/2022<br>2021/2022<br>2021/2022<br>2021/2022<br>2021/2022 | 4 4<br>4 4<br>4 4<br>4 4<br>4 4<br>4 4<br>4 4        |        |               |
|                          | BL_Fútbol 7 - GRUPO C - Lunes 20:00-22:00   BL_Fútbol 7 - GRUPO D - Martes 17:00-19:00   BL_Fútbol 7 - GRUPO E - Miércoles 13:00-15:00   BL_Fútbol 7 - GRUPO F - Miércoles 16:30-18:30   BL_Fútbol 7 - GRUPO G - Miércoles 20:00-22:00   BL_Fútbol 7 - GRUPO H - Jueves 15:00-17:00   BL_Fútbol 7 - GRUPO H - Jueves 18:00-20:00 | 2021/2022<br>2021/2022<br>2021/2022<br>2021/2022<br>2021/2022<br>2021/2022<br>2021/2022 | 4 4<br>4 4<br>4 4<br>4 4<br>4 4<br>4 4<br>4 4<br>4 4 |        |               |

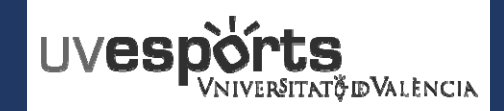

7. Escribir el nombre del equipo atendiendo a la normativa en cada caso

\_ Escribir en el "Equipo", una vez comprobados los datos, el nombre y la titulación de quien hace la inscripción (delegado). En el caso de deportes colectivos, se asignará un nombre al equipo por la organización en función de la titulación del delegado

\_ En el caso de tenis y padel, el apellido del jugador o jugadora, o los apellidos de los jugadores o jugadoras que forman parte de la pareja de juego.

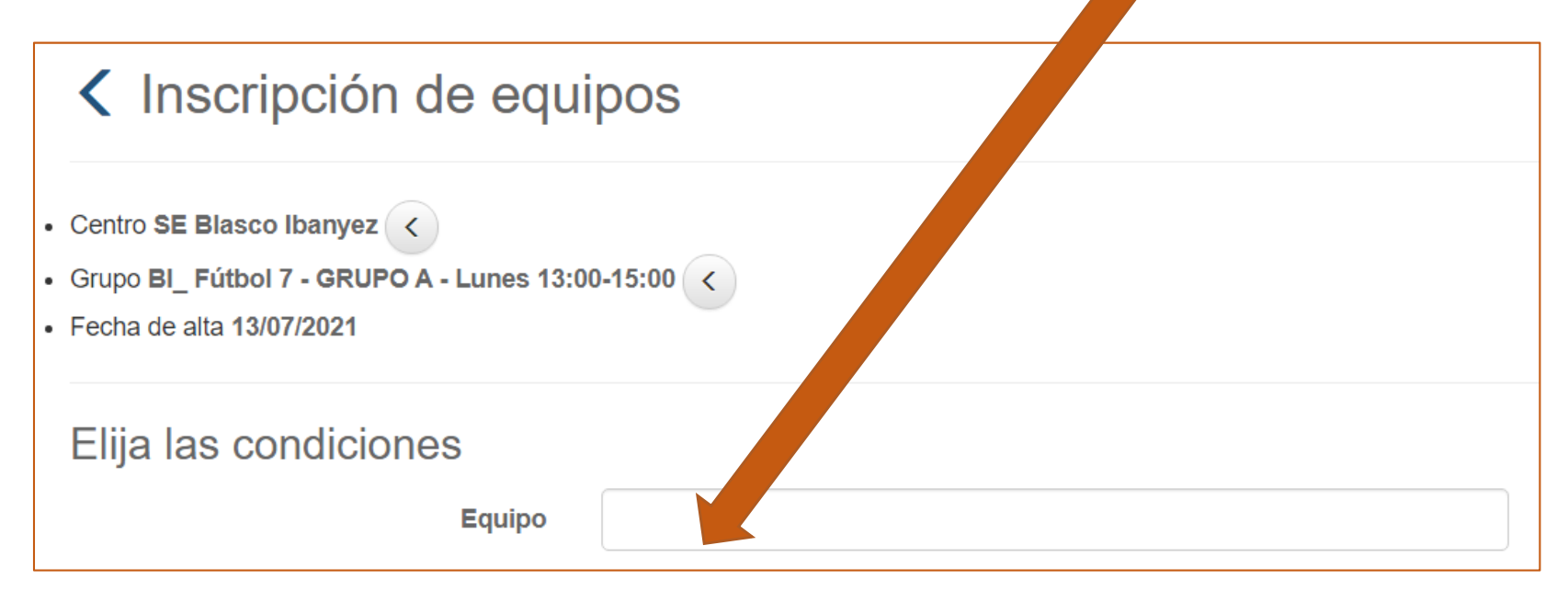

\_ Completar el resto de datos solicitados

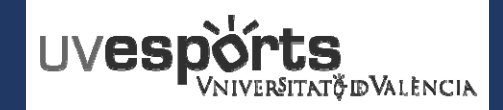

8. Confirmar la compra y realizar el pago a través de la pasarela de Pago

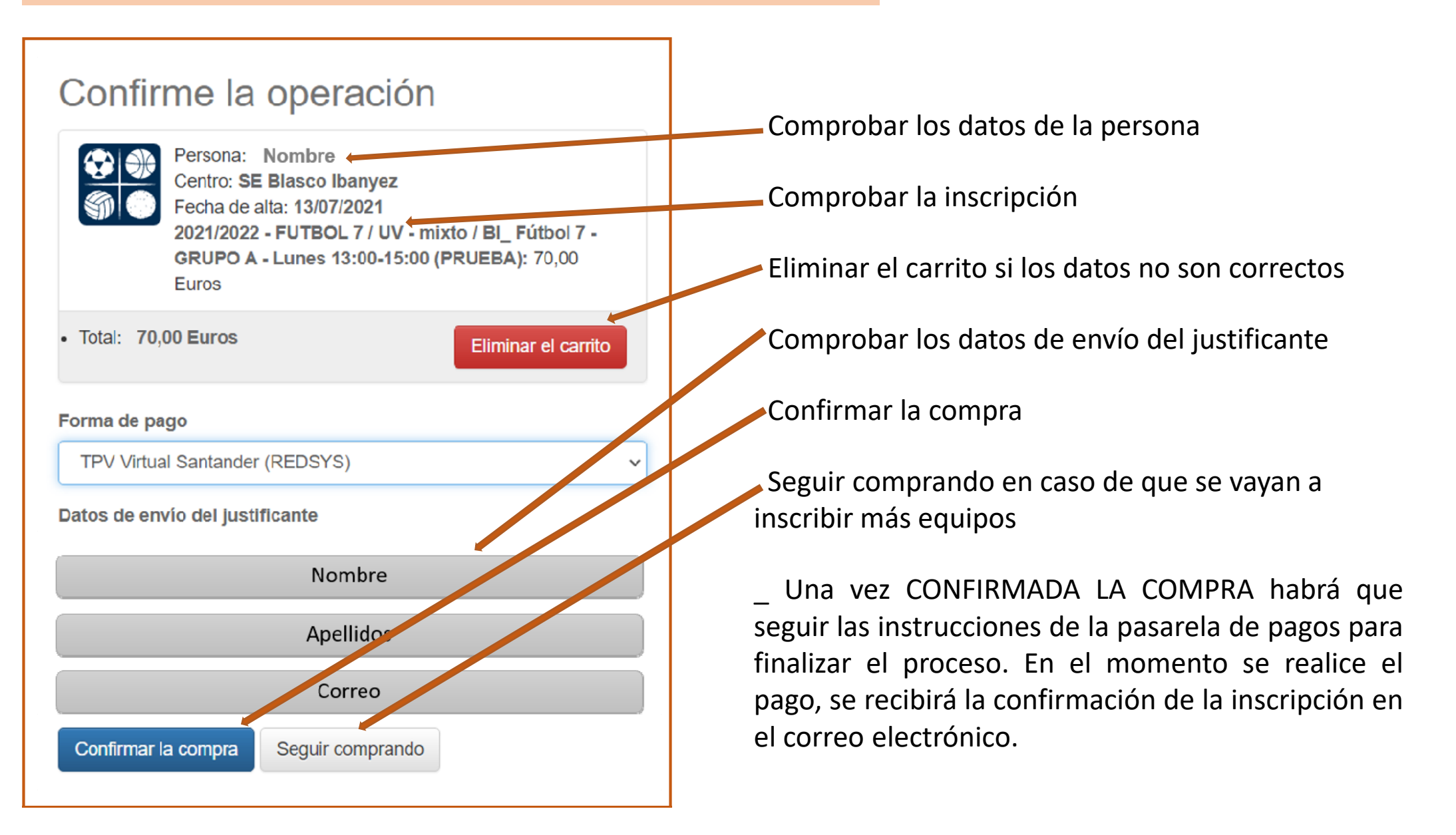

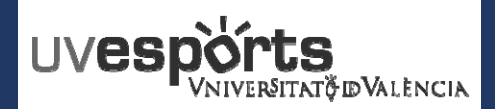

## **INSCRIPCION DE EQUIPOS**

- 1. Enlace WEB Servicio de DEPORTES
- 2. Acceso Portal de Inscripción
- 3. Seleccionar: "Inscripción de Equipos"
- 4. <u>Seleccionar: "Centro"</u>
- 5. Aplicar los Filtros en función de la competición y categoría
- 6. Seleccionar la competición
- 7. Escribir el nombre del equipo atendiendo a la normativa en cada caso
- 8. Confirmar la compra y realizar el pago a través de la pasarela de Pago

## **GESTION DE LOS EQUIPOS\_DELEGADOS / Tenis y Padel**

- 1. Dentro de la aplicación, seleccionar MI CUENTA Equipos
- 2. En la competición que se quiera añadir jugadores, seleccionar: "JUGADORES"
- 3. En la pantalla de jugadores, seleccionar la pestaña de "INVITACIONES"
- 4. <u>Seleccionar "INVITAR"</u>
- 5. Escribir el correo OFICIAL de la Universitat del deportista que se pretenda invitar y enviar invitación

## IGESTION DELEAS INVITACIÓNES

- 1. Recepción del correo de invitación
- 2. Acceder a la aplicación
- 3. Dentro de la aplicación, seleccionar MI CUENTA Equipos
- 4. <u>Seleccionar "JUGADORES" en la parte derecha de los datos del equipo</u>
- 5. Acceder al apartado de "INVITACIONES"
- 6. ACEPTAR o RECHAZAR la invitación realizada para formar parte de un equipo

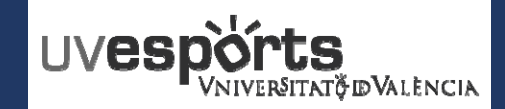

1. Dentro de la aplicación, seleccionar MI CUENTA – Equipos

\_ Una vez inscrito el equipo, para gestionar a los y las deportistas, hay que acceder a través de:

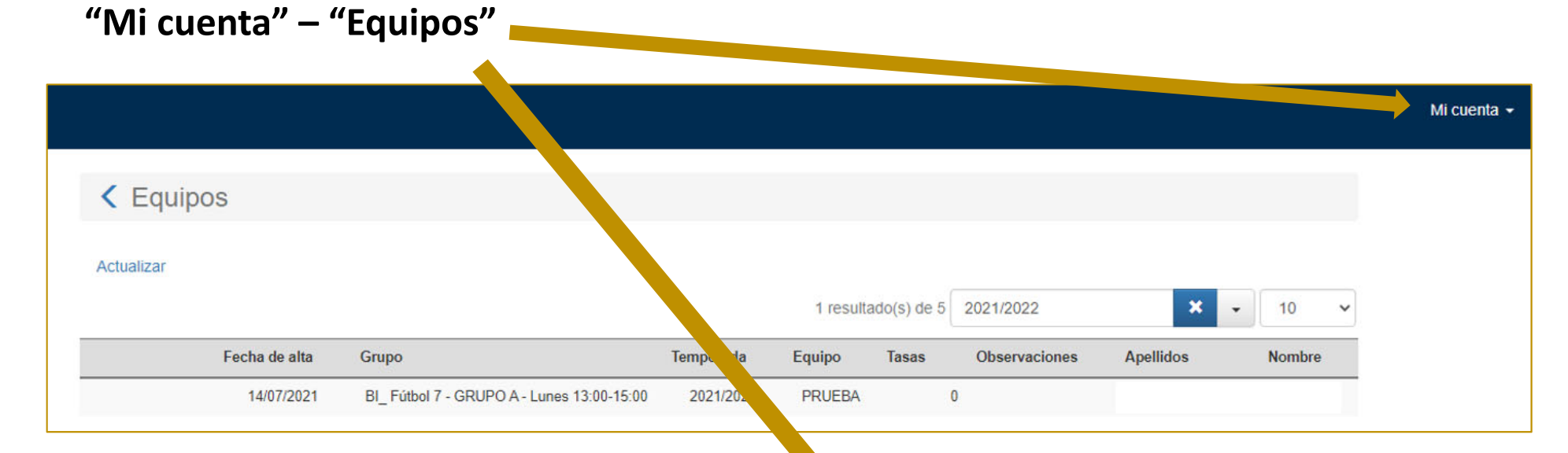

LOS DELEGADOS (sea Tenis y Padel o Deportes Colectivos), TAMBIEN DEBEN ENVIARSE LA INVITACION Y ACEPTARLA PARA FORMAR PARTE COMO JUGADORES

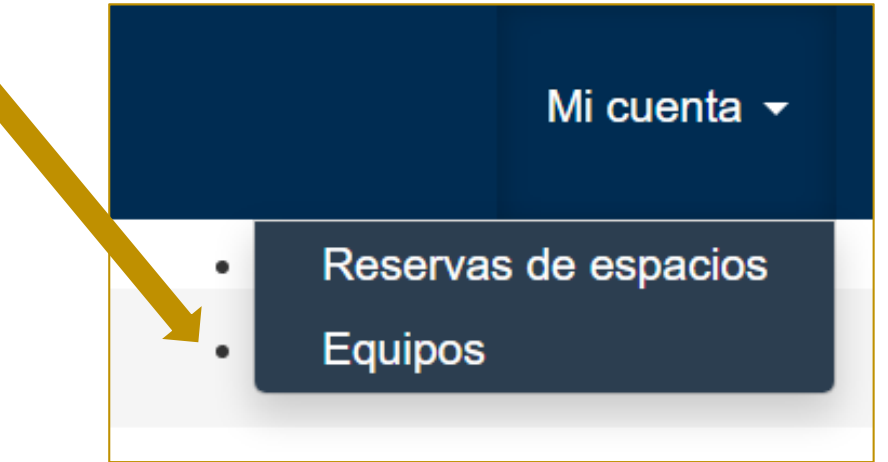

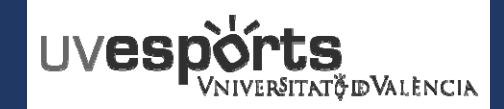

2. En la competición que se quiera añadir jugadores, seleccionar: "JUGADORES"

\_ En la parte derecha a la altura del "Nombre" y sobre el ICONO,

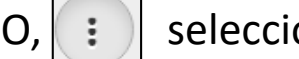

seleccionar la opción de "JUGADORES"

| alizar |               |                                            |           |          |             |               |            |        |  |
|--------|---------------|--------------------------------------------|-----------|----------|-------------|---------------|------------|--------|--|
|        |               |                                            |           | 1 result | ado(s) de 5 | 2021/2022     | × -        | 10 ~   |  |
|        | Fecha de alta | Grupo                                      | Temporada | Equipo   | Tasas       | Observaciones | Apellidos  | Nombre |  |
|        | 14/07/2021    | BI_ Fútbol 7 - GRUPO A - Lunes 13:00-15:00 | 2021/2022 | PRUEBA   | 0           |               |            | I N    |  |
|        |               |                                            |           |          |             |               | • Jugadore | es     |  |
|        |               |                                            |           |          |             |               |            |        |  |
|        |               |                                            |           |          |             |               |            |        |  |
|        |               |                                            |           |          |             |               |            |        |  |
|        |               |                                            |           |          |             |               |            |        |  |
|        |               |                                            |           |          |             |               |            |        |  |
|        |               |                                            |           |          |             |               |            |        |  |
|        |               |                                            |           | Ane      | Ilidos      |               | Nombr      |        |  |
|        |               |                                            |           | Аре      | llidos      |               | Nombr      |        |  |
|        |               |                                            |           | Аре      | llidos      |               | Nombr      |        |  |
|        |               |                                            |           | Аре      | llidos      |               | Nombr      | N      |  |

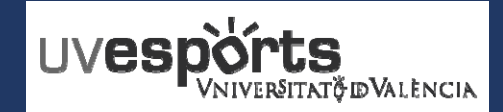

3. En la pantalla de jugadores, seleccionar la pestaña de "INVITACIONES"

\_ Dentro de la pantalla de "JUGADORES" (en la que se pueden ver todos los jugadores y jugadoras inscritos en el equipo), se debe seleccionar el apartado de "INVITACIONES".

| <u> </u>   |                              |                                                                    |                                 |                     |                          |               |   |
|------------|------------------------------|--------------------------------------------------------------------|---------------------------------|---------------------|--------------------------|---------------|---|
| < Juga     | adores                       |                                                                    |                                 |                     |                          |               |   |
|            | Temporada<br>Grupo<br>Equipo | 2021/2022<br>BI_ Fútbol 7 - 5-RUPO A - Lunes 13:00-14<br>PRU - 5-A | 5:00                            |                     |                          |               |   |
| Jugadores  | Invitacione                  | 25                                                                 |                                 |                     |                          |               |   |
| Actualizar |                              |                                                                    |                                 |                     |                          |               |   |
|            |                              |                                                                    |                                 | 0 resultado(s)      | Buscar en los resultados | <b>Q</b> - 10 | ~ |
|            |                              |                                                                    |                                 |                     |                          |               |   |
| Fecha      | i de alta                    | Fecha de baja                                                      | Licencia                        | Dorsal              | Apellidos                | Nombre        |   |
| Fecha      | i de alta                    | Fecha de baja                                                      | <sub>Licencia</sub><br>No hay r | Dorsal<br>esultados | Apellidos                | Nombre        |   |
| Fecha      | ı de alta                    | Fecha de baja                                                      | Licencia<br>No hay r            | Dorsal<br>esultados | Apellidos                | Nombre        |   |

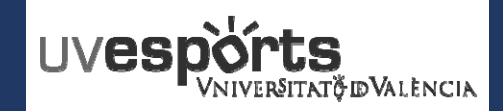

4. Seleccionar "INVITAR"

\_ Dentro del apartado de "INVITACIONES", seleccionar la opción de "INVITAR".

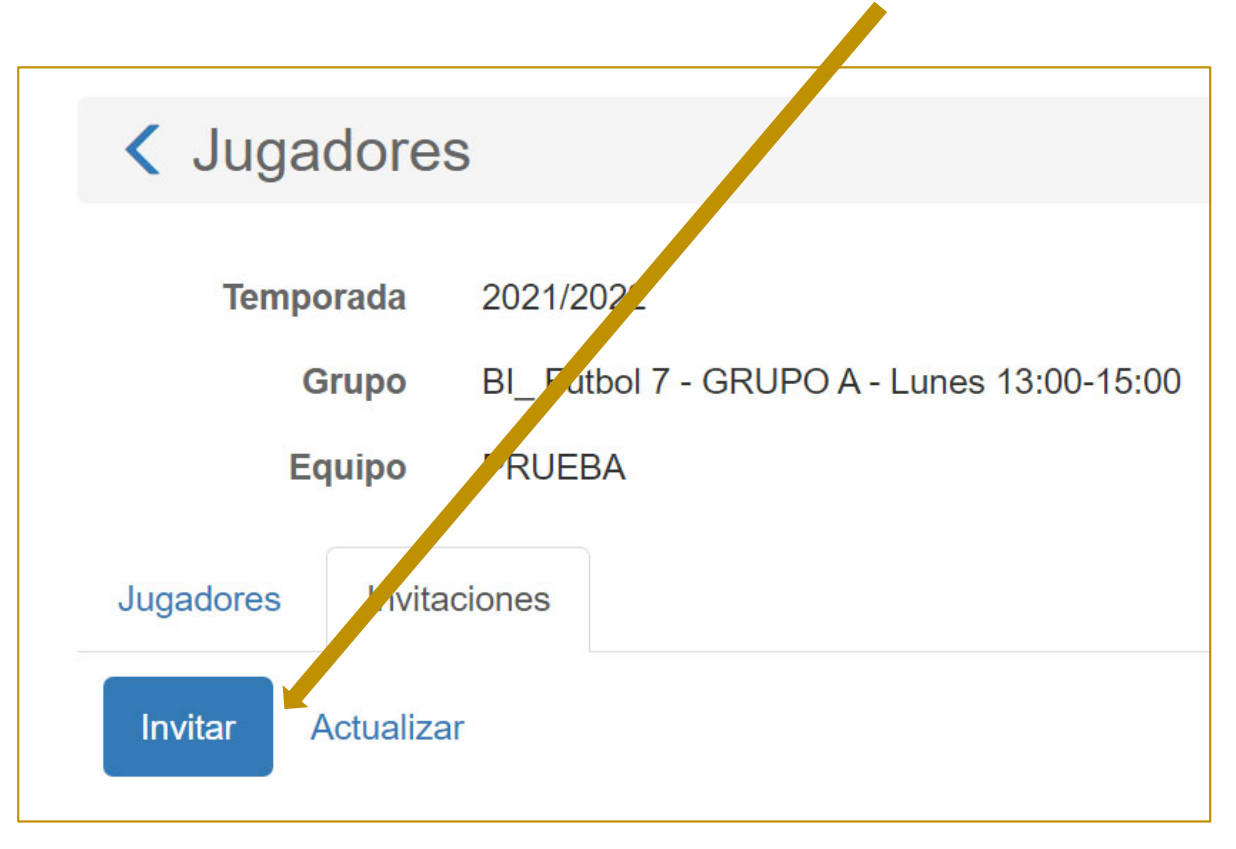

\_ En este apartado de "INVITACIONES", aparecerán todas las invitaciones realizadas y el estado de las mismas.

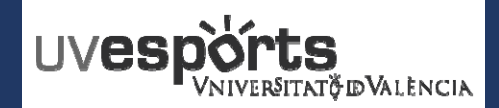

- 5. Escribir el correo OFICIAL de la Universitat del deportista que se pretenda invitar y enviar invitación
  - \_ Escribir el correo OFICIAL de la Universitat de València del deportista que se quiera invitar y enviar.
  - \_ TODOS y TODAS los y las participantes deben estar en ACTIVO en la Universitat

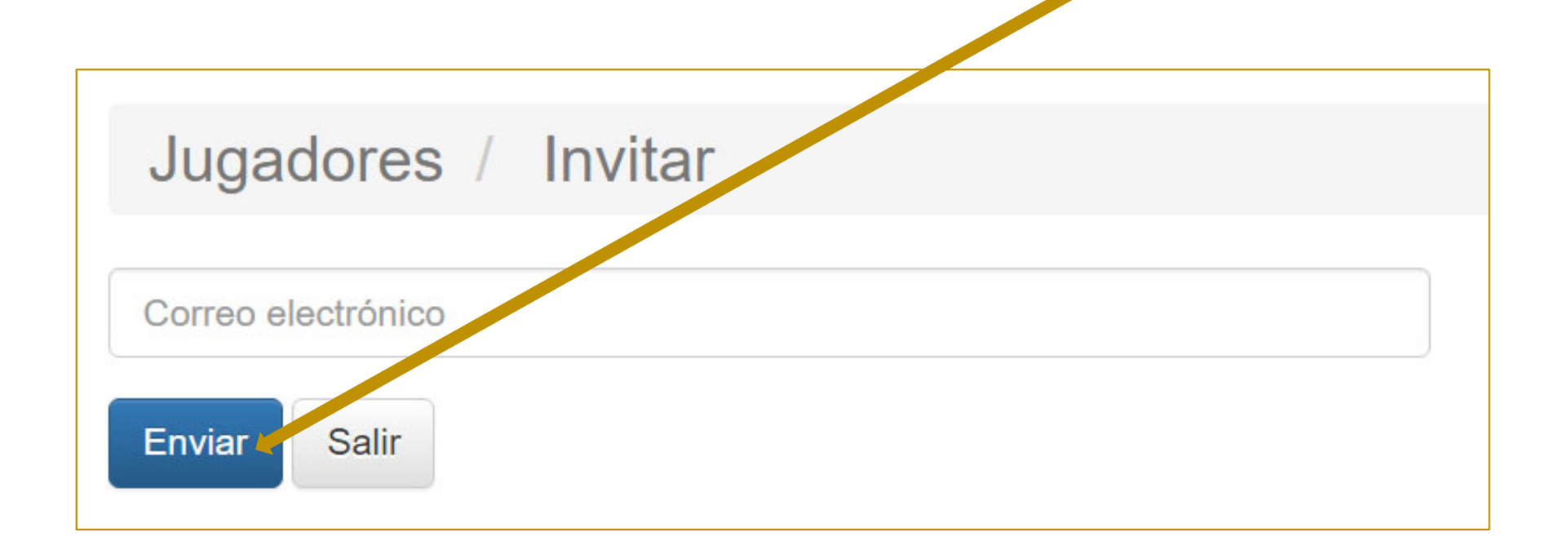

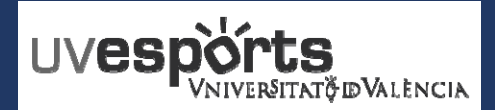

### ROSIUDE ECH MODSINDZAN

- 1. Enlace WEB Servicio de DEPORTES
- 2. Acceso Portal de Inscripción
- 3. <u>Seleccionar: "Inscripción de Equipos"</u>
- 4. Seleccionar: "Centro"
- 5. Aplicar los Filtros en función de la competición y categoría
- 6. Seleccionar la competición
- 7. Escribir el nombre del equipo atendiendo a la normativa en cada caso
- 8. Confirmar la compra y realizar el pago a través de la pasarela de Pago

## GESTION DE LOS EQUIROS\_DELEGADOS

- 1. Dentro de la aplicación, seleccionar MI CUENTA Equipos
- 2. En la competición que se quiera añadir jugadores, seleccionar: "JUGADORES"
- 3. En la pantalla de jugadores, seleccionar la pestaña de "INVITACIONES"
- 4. <u>Seleccionar "INVITAR"</u>
- 5. Escribir el correo OFICIAL de la Universitat del deportista que se pretenda invitar y enviar invitación

## **GESTION DE LAS INVITACIONES**

- 1. <u>Recepción del correo de invitación</u>
- 2. <u>Acceder a la aplicación</u>
- 3. Dentro de la aplicación, seleccionar MI CUENTA Equipos
- 4. <u>Seleccionar "JUGADORES" en la parte derecha de los datos del equipo</u>
- 5. Acceder al apartado de "INVITACIONES"
- 6. ACEPTAR o RECHAZAR la invitación realizada para formar parte de un equipo

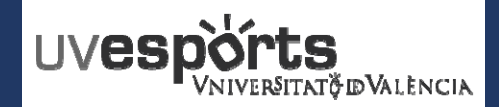

1. Recepción del correo de invitación

\_ Una vez enviadas por el delegado o la delegada, se recibirán las invitaciones para participar en la competición, en los correos de la Universitat de cada uno de los deportistas

\_ Una vez recibido el correo, se debe acceder al enlace indicado en el mismo

## \_ LOS DELEGADOS TAMBIEN DEBEN ENVIARSE LA INVITACION Y ACEPTARLA PARA FORMAR PARTE DEL EQUIPO COMO JUGADORES

#### Hola,

**NOMBRE APELLIDO APELLIDO** le invita a unirse al equipo **NOMBRE DEL EQUIPO** para participar en la competición **NOMBRE DE LA COMPETICION** de la temporada **20--/20--**.

Si usted considera que no es el destinatario de este correo o que se le ha podido enviar por error, por favor, ignórelo. De lo contrario, podrá aceptar o rechazar la invitación accediendo a la siguiente dirección: https://uv.i2a.es/CronosWeb/

Si no está registrado deberá registrarse previamente. Una vez registrado, para gestionar su invitación inicie sesión, acceda a "Mi cuenta > Equipos", pulse sobre el botón asociado al equipo y a continuación elija la opción "Jugadores". Finalmente seleccione la pestaña "Invitaciones" y pulse sobre el botón asociado a la invitación para aceptarla o rechazarla.

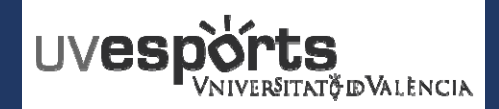

2. Acceder a la aplicación

# https://uv.i2a.es/CronosWEB/Login

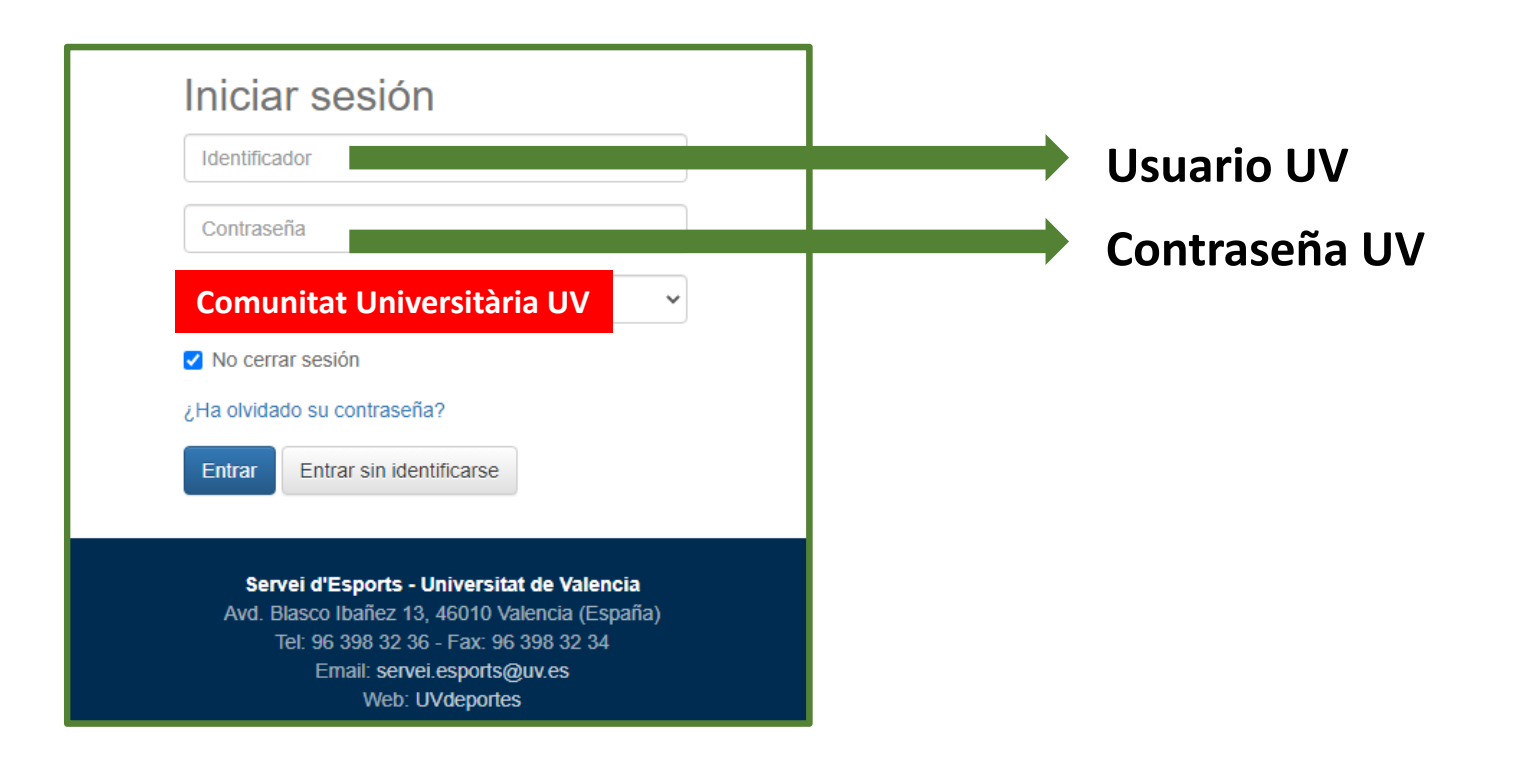

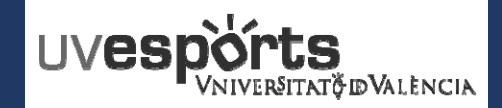

3. Dentro de la aplicación, seleccionar MI CUENTA – Equipos

\_ Una vez se accede a la aplicación, hay que selecciona la opción de "Mi cuenta" – "Equipos", en la parte superior derecha.

| Ctualizar                                                                 | x 10 v<br>es Apellidos Nombre |
|---------------------------------------------------------------------------|-------------------------------|
| tualizar<br>1 resultado(s) de 5 2021/2022                                 | es Apellidos Nombre           |
| 1 resultado(s) de 5 2021/2022 × - 10 ~                                    | × 10 v<br>es Apellidos Nombre |
|                                                                           | es Apellidos Nombre           |
| Fecha de alta Grupo Temporada Equipo Tasas Observacio es Apellidos Nombre |                               |
| 14/07/2021 BI_Fútbol 7 - GRUPO A - Lunes 13:00-15:00 2021/2022 PRUEBA 0   |                               |

Equipos

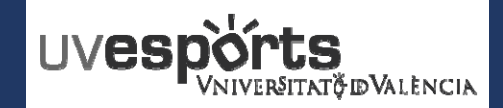

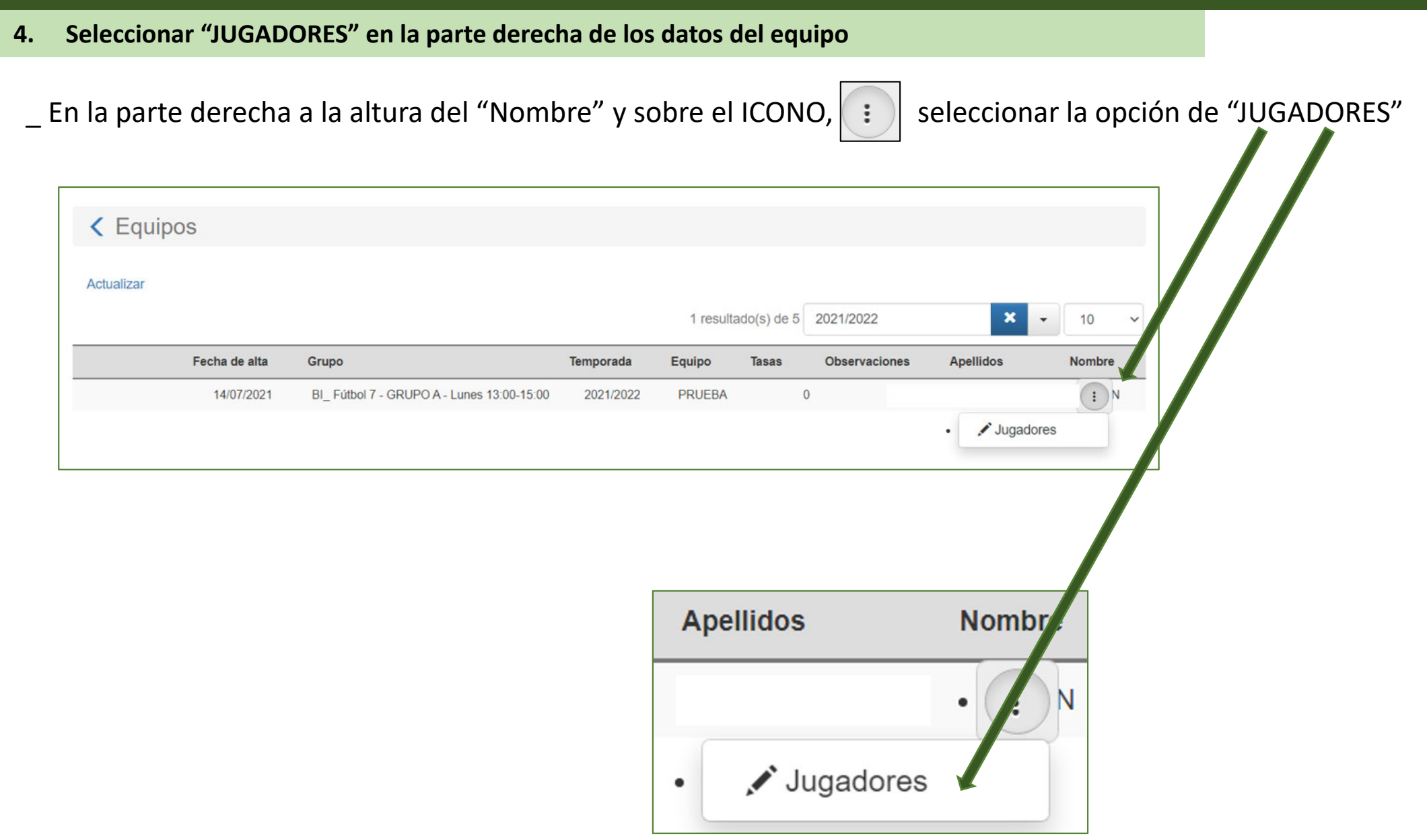

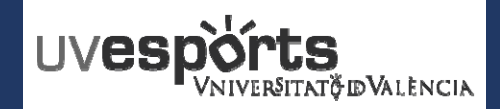

5. Acceder al apartado de "INVITACIONES"

\_ Dentro de la pantalla de "JUGADORES", se debe seleccionar el apartado de "INVITACIONES".

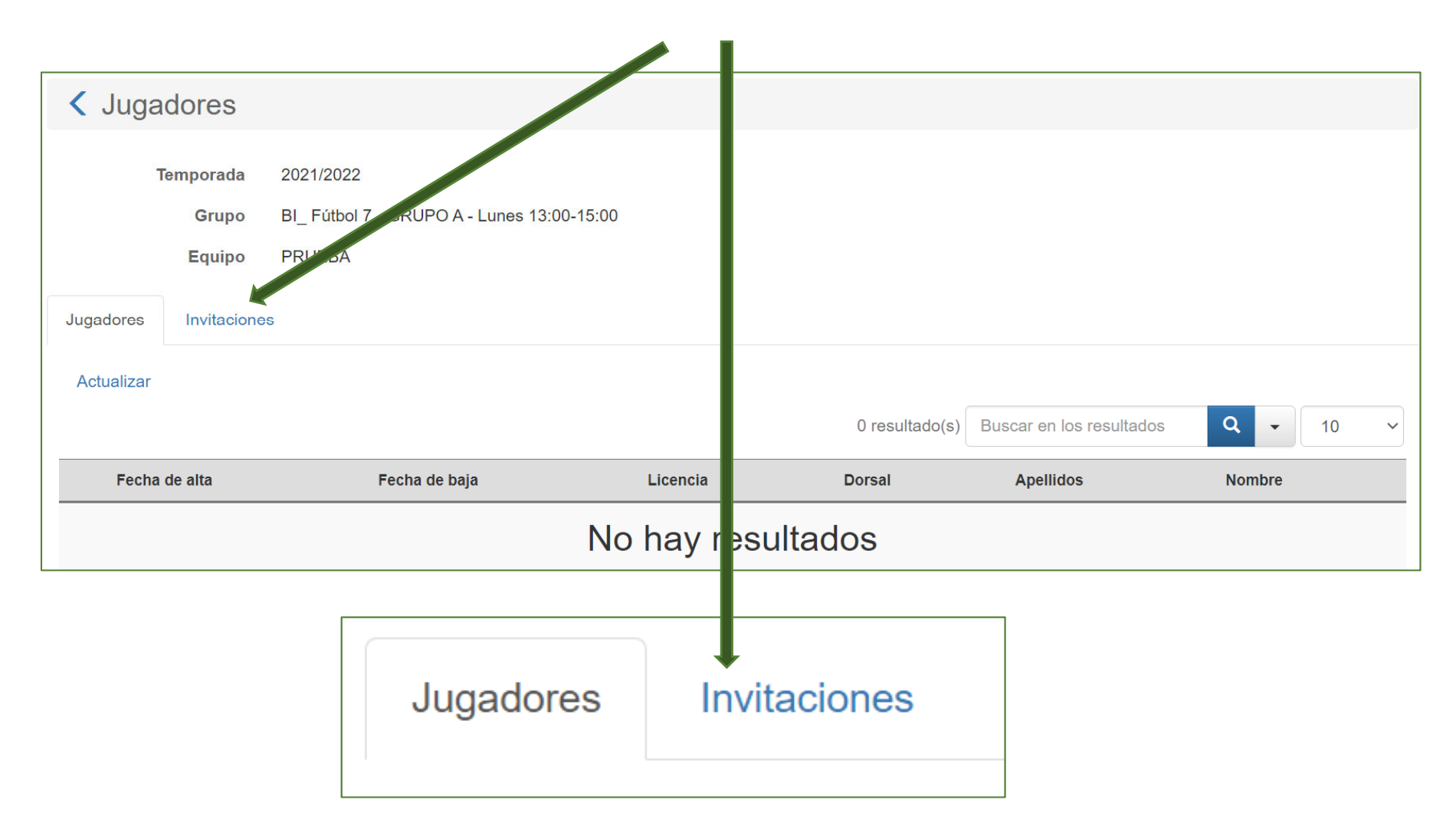

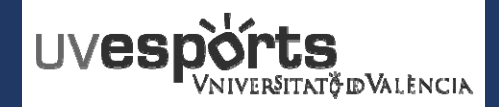

6. ACEPTAR o RECHAZAR la invitación recibida para formar parte de un equipo

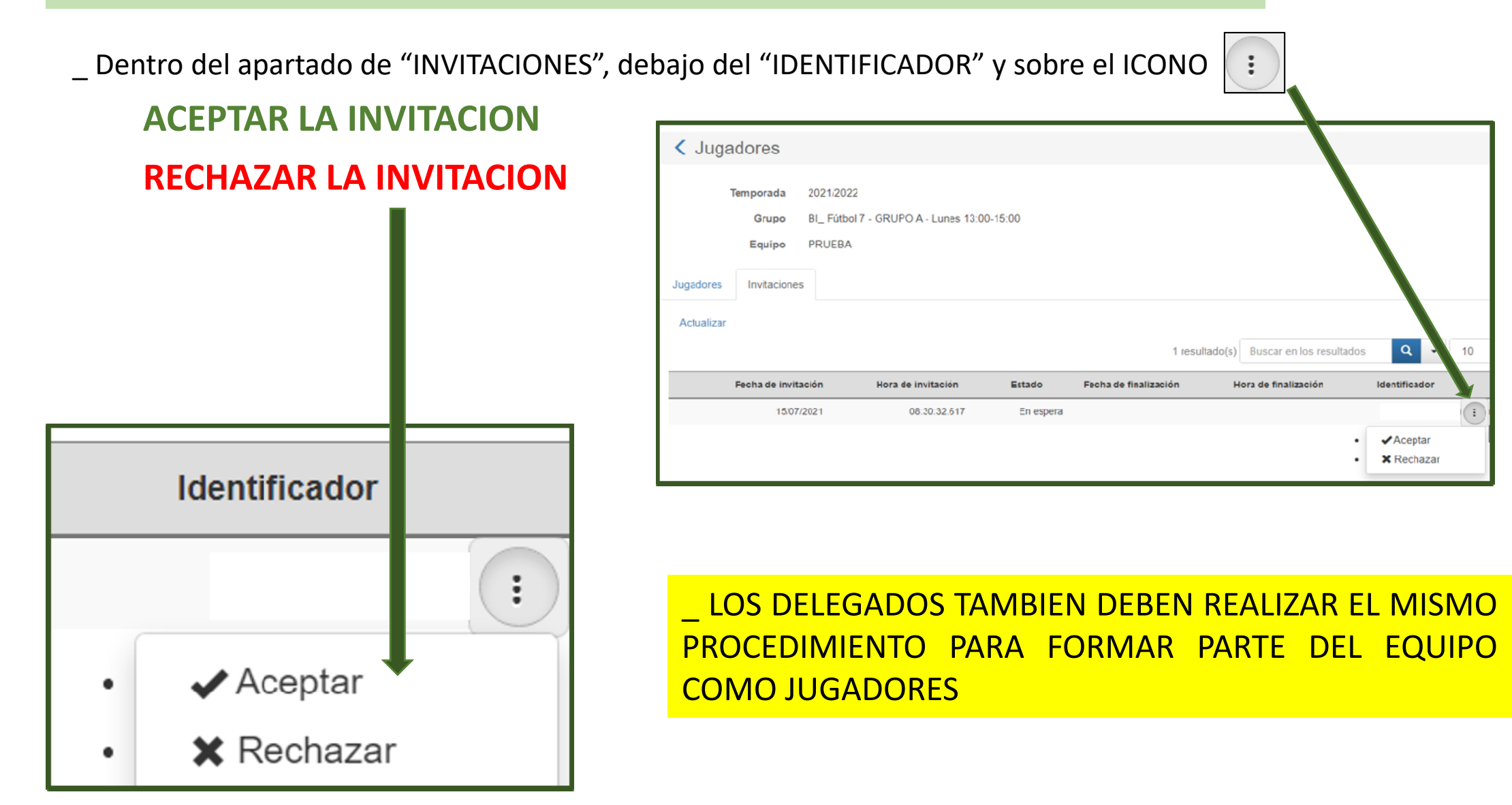